# Serial Port Card Reader (iOS®)

From CHARGE Anywhere"'s App:

• Plug in the card reader to the serial port on the phone

| Press:                                       | Config                                              |
|----------------------------------------------|-----------------------------------------------------|
| Press:                                       | Setup                                               |
| Press:                                       | Peripheral Devices                                  |
| Press:<br>List of available peripherals will | Devices show.                                       |
|                                              | CHARGE Anywhere IX300S                              |
|                                              | (Serial Port iPhone 3)                              |
|                                              | CHARGE Anywhere IX400S<br>(Serial Port iPhone 4/4S) |
| Press:                                       | Back                                                |

Save

Devices

Press:

· Begin swiping cards.

| Audio Jack Card Reader (iOS <sup>o</sup>                        | <sup>®</sup> )                   |
|-----------------------------------------------------------------|----------------------------------|
| rom CHARGE Anywhere°'s App<br>Plug in the card reader to the au | :<br>Idio jack port on the phone |
| Press:                                                          | Config                           |
| Press:                                                          | Setup                            |
| Press:                                                          | Peripheral Devices               |

Press:

List of available peripherals will show.

|        | CHARGE Anywhere UV250S |
|--------|------------------------|
|        | (Audio Jack)           |
| Press: | Back                   |
| Press: | Save                   |

· Begin swiping cards.

# Audio Jack Card Reader (Android™)

From CHARGE Anywhere<sup>®</sup>'s App:

• Plug in the card reader to the audio jack port on the phone

| Press: | Config               |
|--------|----------------------|
| Press: | Setup                |
| Drocci | Peripheral Devices   |
| Pless: | l'enprierai Devices  |
| Press: | (click to add/remove |
| Press: | Audio Jack           |

The application will then try and connect to the Audio Jack. When connected the Audio Jack will then display under the Select Swiper section.

• Begin swiping cards.

# Audio Jack Card Reader (BlackBerry®)

From CHARGE Anywhere<sup>°</sup>'s App:

• Plug in the card reader to the audio jack port on the phone

| Press: | Configure Application    |
|--------|--------------------------|
| Press: | Setup                    |
| Press: | Peripheral Devices       |
| Press: | Audio Jack Reader UV250S |
|        |                          |

Connect Audio Jack Reader

Press:

Swipe Card

The swiper will power up. Swipe Card and then select retrieve data. When prompted to allow the CHARGE Anywhere App to record media: Allow

Press:

The card swipe data will then be verified. And a message will appear the UV250S swiper is successfully registered.

• Begin swiping cards.

### **TECHNICAL SUPPORT**

Phone: 800-632-1888 Web: www.harbortouch.com

© 1999 - 2012 Harbortouch - Harbortouch" is a registered trademark of United Bank Card, Inc. All Rights Reserved Harbortouch" is a registered SOMSP of First National Bank of Ornaha, 1620 Dodge St., Omaha, NE – Member FDIC © 2012 CHARGE Anywhere, LLC. Rights Reserved: CHARGE Anywhere is a registered trademark of CHARGE Anywhere, LLC. Phone is a trademark of Apple Inc., registered in the U.S. and other countries. The Bluetooth word mark and logo are registered trademarks and are owned by the Bluetooth SIG, Inc. Android is a trademark of Google Inc. Use of this trademark is subject to Google Permissions. Research in Motion, the RIM logo, BlackBerry, the BlackBerry logo and SureType are registered with the U.S. Patent and Trademark Office and may be pending or registered in other countries – these and other marks of Research in Motion Limited are used under license. IOS is a trademark or registered trademark of Cisco in the U.S. and other countries and is used under license. \*Prices and terms subject to change without notice. Please verify with CHARGE Anywhere, LLC.

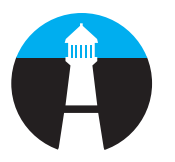

# HARBORTOUCH

# **Quick Reference Guide Peripheral Devices**

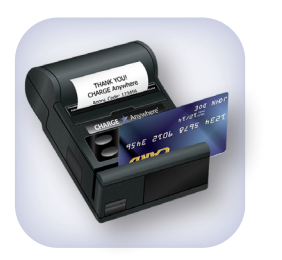

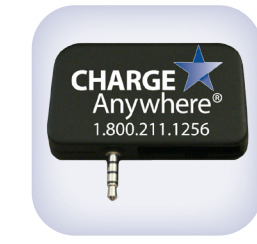

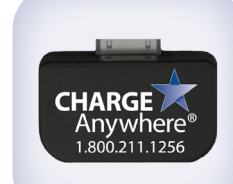

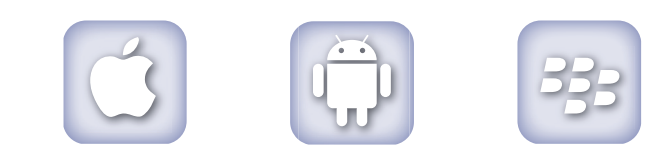

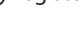

### Card Reader/Receipt Printer (Android<sup>™</sup>)

From the home screen on device:

In order to connect the Bluetooth® Card Reader / Receipt Printer to the Android<sup>™</sup> device, make sure both devices are powered on.

| Press: | Menu                            |
|--------|---------------------------------|
| Press: | Settings                        |
| Press: | Wireless & Networks             |
| Press: | Bluetooth <sup>®</sup> Settings |

Turn on Bluetooth<sup>®</sup>.

Press:

Scan for Devices

Click on device and enter password. Default Password is either 1234 or 0000, unless marked otherwise (Located under paper lid of the Printer).

From CHARGE Anywhere®'s App:

| Press: | Config             |
|--------|--------------------|
| Press: | Setup              |
| Press: | Peripheral Devices |

Under Printer, select "click to add/remove", then select the appropriate printer that is displayed.

When prompted to also set the device as a swiper, select "ves".

• Begin swiping cards.

### Card Reader/Receipt Printer (iOS®)

From the home screen on device:

In order to connect the Bluetooth® Card Reader / Receipt Printer to the iOS<sup>®</sup> device, make sure both devices are powered on. Settings

General

Save

Press:

Press:

Turn on Bluetooth®:

Note: The phone will automatically scan to search for peripheral devices.

Click on device and enter password. Default Password is either 1234 or 0000, unless marked otherwise (Located under paper lid of the Printer).

Upon successful connection, phone will indicate "Connected" message.

From CHARGE Anywhere<sup>®</sup>'s App:

Config Press: Setup Press: Peripheral Devices Press: Device Press: List of available peripherals will show.

> HARGE Anywhere BI10SP (Card Reader/Recipt Printer) Back

· Begin swiping cards.

Press:

Press:

Press:

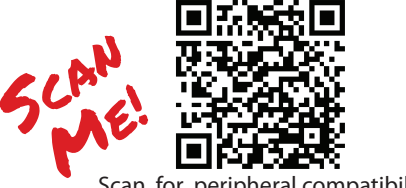

Scan for peripheral compatibility list.

In some cases, certain mobile devices on this list may not function with Bluetooth® or audio jack peripherals due to device manufacturer hardware incompatibility. All mobile devices should be tested with the peripherals prior to deployment to ensure compatibility.

## Card Reader/Receipt Printer (BlackBerry®)

From the home screen on device:

In order to connect the Bluetooth® Card Reader / Receipt Printer to the BlackBerry® device, make sure both devices are powered on.

Press:

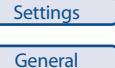

Press:

NOTE: Press the menu button, and then select Enable Bluetooth<sup>®</sup> if it is not turned on.

The phone will scan for trusted devices and they will be listed in the window.

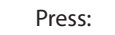

Press:

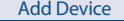

Click on device and enter password. Default Password is either 1234 or 0000, unless marked otherwise (Located under paper lid of the Printer).

The card reader/receipt printer will display in the paired devices list.

| l | Close |
|---|-------|
|   |       |

From CHARGE Anywhere<sup>®</sup>'s App:

|                | Configure Application |
|----------------|-----------------------|
|                | Setup                 |
|                | Peripheral Devices    |
| paired device. |                       |
|                | Done                  |

• Begin swiping cards.

Quick Tips:

Upon first use, remove the plastic protecting the battery, to ensure proper charging and powering of the device.

After the printer is paired, if the printer loses Bluetooth® connectivity, the easiest way to repair connection is the TRIPLE TAP. From the main screen of the App, tap the  $\star$ 3 times.

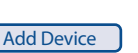

Press:

|   | Press: |  |
|---|--------|--|
| I | Press: |  |

Press:

Choose

| peripricitais | VVIII | 5110 |
|---------------|-------|------|
|               |       |      |
|               |       |      |